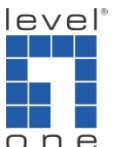

O n e How to direct FXO call to Queue in VOI-9300 IP-PBX ?

VOI-9300 is capable of grouping extension together and places it under a queue. For example there are extension number 2001/2002 belongs to Sales department, 3001/3002 for Technical department. You can make a call from PSTN (after greeting message) and able to press 2 for Sales department then one of the extensions will ring by round robin fashion, the same for pressing 3 for Technical department.

1. Under System -> Hotlines, the default Queue 1 is 1701, Queue 2 is 1702 .....

| 🙋 IP-PBX - Windows Internet Expl | lorer      |                                                                 |                               |                  |                    |                          |
|----------------------------------|------------|-----------------------------------------------------------------|-------------------------------|------------------|--------------------|--------------------------|
| 😋 💿 🔻 🙋 http://192.168.1         | .1/admin/r | nodules/main.php                                                |                               | • 4 <sub>7</sub> | X Google           | • ۾                      |
| 🚖 🎄 🌈 IP-PBX                     |            |                                                                 |                               | <u>^</u>         | ・ 🔊 ・ 🖶 ・ 🕞 網頁(2)・ | - () IĘ() - <sup>»</sup> |
| vone VOI-93                      | 00         | ІР-РВХ                                                          |                               |                  |                    |                          |
| Home Network System              | Incoming ( | Call # Outgoing Call # SwitchBoard # Users # Advanced Setting # | CDR # Factory Defaults # Exit |                  |                    |                          |
|                                  | g          |                                                                 |                               | 2                |                    | *                        |
| ENHEL                            | HotLin     | e List                                                          |                               |                  |                    |                          |
| and Breastan                     | NO.        | Description                                                     | HotLine                       | Operation        |                    |                          |
|                                  | 1          | Operators                                                       | 0                             | <b>—</b>         |                    |                          |
| L Converte Cotting               | 2          | AA                                                              | 112                           | <b>—</b>         |                    |                          |
| > Server Ports Setting           | 3          | CID Reader                                                      | 117                           | <b>—</b>         |                    |                          |
| > Rate Setting                   | 4          | Queue Settings Hotline                                          | 1600                          | <b>*</b>         |                    |                          |
| > DMZ                            | 5          | Operators Hotline                                               | 1601                          | <b>—</b>         |                    |                          |
| > Truetklost                     | 6          | Exten Settings Hotline                                          | 1602                          | <b>•</b>         |                    |                          |
| Filusinosi                       | 7          | My Own Voicemail                                                | 1603                          | <b>•</b>         |                    |                          |
| > Music on Hold                  | 8          | Voicemail                                                       | 1604                          | <b>—</b>         |                    |                          |
| > HotLines                       | 9          | Conference Room1                                                | 1650                          | <b>—</b>         |                    |                          |
| - A deriv A second               | 10         | Conference Room2                                                | 1651                          | <b>—</b>         |                    |                          |
| > Admin Account                  | 11         | Queue1                                                          | 1701                          | <b>—</b>         |                    |                          |
| > USB-Disk Setting               | 12         | Queue2                                                          | 1702                          |                  |                    |                          |
| > Voicemail Setting              | 13         | Queue3                                                          | 1703                          | <b>—</b>         |                    |                          |
|                                  | 14         | Queue4                                                          | 1704                          | <b>•</b>         |                    |                          |
| > Time Zone                      | 15         | IP BroadCast                                                    | 1800                          | <b>—</b>         |                    |                          |
|                                  |            |                                                                 |                               |                  |                    |                          |

2. Click on "Modify"(yellow icon), input the new hotline number, here I use 2. Once finished, press "Submit".

| Ø IP-PBX - Windows Internet Expl          | orer<br>.1/admin/modules/main.php                              |                                               | • 4 <sub>7</sub> × | Google          |                           |
|-------------------------------------------|----------------------------------------------------------------|-----------------------------------------------|--------------------|-----------------|---------------------------|
| 😭 🏟 🌈 IP-PBX                              |                                                                |                                               | <u> </u>           | 3 - 🖶 - 🕞 網頁(2) | • (); IĘ() • <sup>»</sup> |
| one VDI-93                                | оо ір-рвх                                                      |                                               |                    |                 |                           |
| Home Network System                       | Incoming Call II Outgoing Call II SwitchBoard II Users II Adva | anced Setting # CDR # Factory Defaults # Exit |                    |                 |                           |
| -Au I                                     | 9                                                              | Q                                             |                    |                 | *                         |
| R. S. S. S. S. S. S. S. S. S. S. S. S. S. | Modify HotLine                                                 | Queue1                                        |                    |                 |                           |
|                                           | Current HotLine                                                | 1701                                          |                    |                 |                           |
| > Server Ports Setting                    | New HotLine                                                    |                                               |                    |                 |                           |
| > Rate Setting                            |                                                                | Submit                                        |                    |                 |                           |
| > DMZ                                     |                                                                |                                               |                    |                 |                           |
| > TrustHost                               |                                                                |                                               |                    |                 |                           |
| > Music on Hold                           |                                                                |                                               |                    |                 |                           |
| > HotLines                                |                                                                |                                               |                    |                 |                           |
| > Admin Account                           |                                                                |                                               |                    |                 |                           |
| > USB-Disk Setting                        |                                                                |                                               |                    |                 |                           |
| > Voicemail Setting                       |                                                                |                                               |                    |                 |                           |
| > inte 2.0116                             |                                                                |                                               |                    |                 |                           |

3. Queue 1 hotline is being changed to "2".

| 🖉 IP-PBX - Windows Internet Exp | lorer     |                                                                 |                               |                  |          |                                  |
|---------------------------------|-----------|-----------------------------------------------------------------|-------------------------------|------------------|----------|----------------------------------|
| 😋 💮 🔻 🙋 http://192.168.1        | 1/admin/n | nodules/main.php                                                |                               | • <sup>6</sup> 7 | 🗙 Google | ۶ ج                              |
| 🙀 🏟 🌈 IP-PBX                    |           |                                                                 |                               | <u>ن</u> آن      |          | - 網頁(P) ▼ ③ 工具(Q) ▼ <sup>※</sup> |
| one VDI-93                      |           | ІР-РВХ                                                          |                               |                  |          |                                  |
| Home Network System             |           | Call # Outgoing Call # SwitchBoard # Users # Advanced Setting # | CDR # Factory Defaults # Exit |                  |          |                                  |
| TTALL                           | HotLin    | i int                                                           |                               | 0                |          |                                  |
| E.L.M. Commence                 | NO        | Desciption                                                      | lint in                       | Occurting        |          |                                  |
|                                 | 1         | Operators                                                       | 0                             | Operation        |          |                                  |
|                                 | 2         | AA                                                              | 112                           |                  |          |                                  |
| > Server Ports Setting          | 3         | CID Reader                                                      | 117                           |                  |          |                                  |
| > Rate Setting                  | 4         | Queue Settings Hotline                                          | 1600                          |                  |          |                                  |
| > DMZ                           | 5         | Operators Hotline                                               | 1601                          |                  |          |                                  |
|                                 | 6         | Exten Settings Hotine                                           | 1602                          | <b>—</b>         |          |                                  |
| > TrustHost                     | 7         | My Own Voicemail                                                | 1603                          | <b></b>          |          |                                  |
| > Music on Hold                 | 8         | Voicemail                                                       | 1604                          | <b>—</b>         |          |                                  |
| > HotLines                      | 9         | Conference Room1                                                | 1650                          | <b>—</b>         |          |                                  |
|                                 | 10        | Conference Room2                                                | 1651                          | <b>•••</b>       |          |                                  |
| Admin Account                   | 11        | Queue2                                                          | 1702                          |                  |          |                                  |
| > USB-Disk Setting              | 12        | Queue3                                                          | 1703                          | <b>—</b>         |          |                                  |
| > Voicemail Setting             | 13        | Queue4                                                          | 1704                          | <b></b>          |          |                                  |
| > Time Zone                     | 14        | IP BroadCast                                                    | 1800                          | <b>—</b>         |          |                                  |
| - This Zone                     | 15        | Queue1                                                          | 2                             | <b>—</b>         |          |                                  |
|                                 |           |                                                                 |                               |                  |          | Ŧ                                |

4. Under Advanced Setting -> Queue Setting, click on "Agent setting" (yellow icon).

| IP-PBX - Windows Internet Expl IP-PBX - Windows Internet Expl Image: Construct the second second                   | lorer<br>.1/admin/mod | ules/main.php                |                 |                       |              |                        |                  | • 49     | Google  | 9         | × 0 ×                      |
|----------------------------------------------------------------------------------------------------|-----------------------|------------------------------|-----------------|-----------------------|--------------|------------------------|------------------|----------|---------|-----------|----------------------------|
| 😭 🏟 🌈 IP-PBX                                                                                                    |                       |                              |                 |                       |              |                        |                  | <u>\</u> | - 🔊 - 🖶 | ▼ 🔂 網頁(P) | • (), IĘ(0) • <sup>°</sup> |
| one VDI-93                                                                                                    | 00 I F                | Р-РВХ                        |                 |                       |              |                        |                  |          |         |           |                            |
| Home Network System                                                                                                    | Incoming Call         | # Outgoing Call # Swi        | tchBoard 🍀 Us   | ers # Advanced Settin | g # CDR # Fa | ictory Defaults 👭 Exit |                  |          |         |           |                            |
| The state of the state of the s |                       |                              |                 |                       |              |                        | $(\overline{J})$ |          |         |           | *                          |
| Participant and a second                                                                                                    | Current Q<br>NO.      | ueue List<br>Queue Extension | Queue<br>Passwd | Strategy              | Queue Length | Queue Desc.            | Opera            | ition    |         |           |                            |
|                                                                                                    | 1                     | 2                            | 123456          | Roundrobin            | 10           |                        |                  | <b></b>  |         |           |                            |
| > Phone Auto Config                                                                                                    | 2                     | 1702                         | 123456          | Roundrobin            | 10           |                        | <b>—</b>         | -        |         |           |                            |
| > Queue Setting                                                                                                    | 3                     | 1703                         | 123456          | Roundrobin            | 10           |                        | <u> </u>         | <b></b>  |         |           |                            |
| > Conference Rooms                                                                                                    | 4                     | 1704                         | 123456          | Roundrobin            | 10           |                        | <b>•••</b>       | <b>—</b> |         |           |                            |
| > Network Parameters                                                                                                    |                       |                              |                 |                       |              |                        |                  |          |         |           |                            |
| > Caller ID                                                                                                    |                       |                              |                 |                       |              |                        |                  |          |         |           |                            |
|                                                                                                    |                       |                              |                 |                       |              |                        |                  |          |         |           |                            |
|                                                                                                    |                       |                              |                 |                       |              |                        |                  |          |         |           |                            |
|                                                                                                    |                       |                              |                 |                       |              |                        |                  |          |         |           |                            |
|                                                                                                    |                       |                              |                 |                       |              |                        |                  |          |         |           |                            |
|                                                                                                    |                       |                              |                 |                       |              |                        |                  |          |         |           |                            |
|                                                                                                    |                       |                              |                 |                       |              |                        |                  |          |         |           |                            |
|                                                                                                    |                       |                              |                 |                       |              |                        |                  |          |         |           |                            |
|                                                                                                    |                       |                              |                 |                       |              |                        |                  |          |         |           |                            |
|                                                                                                    |                       |                              |                 |                       |              |                        |                  |          |         |           |                            |
|                                                                                                    |                       |                              |                 |                       |              |                        |                  |          |         |           |                            |

5. You can input the extension number that belongs to the Queue. For example here I input 2001/2002.

| IP-PBX - Windows Internet Expl          | lorer         |                       |                  |                  |                                                                                                    |                    |         |                   |                   |             | _ 0 _X     |    |
|-----------------------------------------|---------------|-----------------------|------------------|------------------|----------------------------------------------------------------------------------------------------|--------------------|---------|-------------------|-------------------|-------------|------------|----|
| 📀 🕞 🔻 👩 http://192.168.1                | .1/admin/mod  | ules/main.php         |                  |                  |                                                                                                    |                    |         | • *;              | X Google          |             | ٩          | •  |
| 🚖 🏟 🌈 IP-PBX                            |               |                       |                  |                  |                                                                                                    |                    |         | 🖄 •               | 🔊 • 🖶 • [         | 🌛 網頁(P) 🔻 🔇 | )) 工具(0) 🔻 | »> |
|                                         | 00 I F        | Р-РВХ                 |                  |                  |                                                                                                    |                    |         |                   |                   |             |            | _  |
| Home Network System                     | Incoming Call | Outgoing Call 📕 Switc | hBoard 🏭 Users 🖡 | Advanced Setting | CDR # Facto                                                                                                    | ry Defaults 👭 Exit |         |                   |                   |             |            |    |
|                                         | č.            |                       |                  |                  |                                                                                                    |                    |         |                   |                   |             |            | *  |
|                                         |               |                       |                  |                  |                                                                                                    |                    | 2       |                   |                   |             |            |    |
| TRAL                                    | Add User :    | as Agent              |                  |                  |                                                                                                    |                    |         |                   |                   |             |            |    |
| Franke                                  |               | Queue Extensio        | n 2              |                  |                                                                                                    |                    |         |                   |                   |             |            |    |
|                                         |               | User-                 | D                |                  |                                                                                                    |                    |         |                   |                   |             |            |    |
| > Phone Auto Config                     |               | Priori                | y 5              | •                |                                                                                                    |                    |         |                   |                   |             |            |    |
| > Queue Setting                         |               | Men                   | 0                |                  |                                                                                                    |                    |         |                   |                   |             |            |    |
| > Conference Rooms                      |               |                       |                  | Submi            | it                                                                                                    |                    |         |                   |                   |             |            |    |
| > Network Parameters                    | Current Q     | ueue Agents List      |                  |                  |                                                                                                    |                    |         |                   |                   |             |            |    |
| > Caller ID                             | NO.           | Extension             | Agent User-ID    | Priority         |                                                                                                    | Memo               | 0       | Operation         |                   |             |            |    |
|                                         | 1             | 2                     | 2001             | 5                |                                                                                                    |                    |         | 0                 |                   |             |            |    |
|                                         | 2             | 2                     | 2002             | 5                |                                                                                                    |                    |         | 0                 |                   |             |            |    |
|                                         |               |                       |                  |                  |                                                                                                    |                    |         |                   |                   |             |            |    |
|                                         |               |                       |                  |                  |                                                                                                    |                    |         |                   |                   |             |            |    |
|                                         |               |                       |                  |                  |                                                                                                    |                    |         |                   |                   |             |            |    |
|                                         |               |                       |                  |                  |                                                                                                    |                    |         |                   |                   |             |            |    |
|                                         |               |                       |                  |                  |                                                                                                    |                    |         |                   |                   |             |            |    |
|                                         |               |                       |                  |                  |                                                                                                    |                    |         |                   |                   |             |            |    |
|                                         |               |                       |                  |                  |                                                                                                    |                    |         |                   |                   |             |            |    |
| A C A C A C A C A C A C A C A C A C A C | р-рвх         | 😔 DDC Sup             | evelOne          | 網路和共             | vivi~~ <v< th=""><th>🖂 RE: VOI-9</th><th>Documen</th><th><i>(</i>С ІР-РВХ</th><th><mark>// (</mark></th><th>3 🦤 🙀 🛃 🕯</th><th>》下午 05:46</th><th></th></v<> | 🖂 RE: VOI-9        | Documen | <i>(</i> С ІР-РВХ | <mark>// (</mark> | 3 🦤 🙀 🛃 🕯   | 》下午 05:46  |    |

6. You can now call the VOI-9300 from FXO port and after the greeting message, press 2, extension number 2001/ 2002 will take turn to ring.

Ps. You will need to change the greeting message accordingly and the greeting

message should tell the caller which number to dial to reach the intended department.

Under Incoming call -> Calls from FXO, you can direct the FXO port 1 to Queue 1 directly. In this case call from FXO 1 will go to Queue 1 without listening to the greeting message. In our configuration here, either extension 2001 or 2002 will take turn to ring.

| IP-PBX - Windows Internet Expl | lorer                                                         |                                           |          |                                 |
|--------------------------------|---------------------------------------------------------------|-------------------------------------------|----------|---------------------------------|
| 🕞 🌍 🔻 🙋 http://192.168.1       | 1/admin/modules/main.php                                      |                                           | ▼ 49     | Google 👂 🗸                      |
| 😭 🏟 🌈 IP-PBX                   |                                                               |                                           | <u>ن</u> | ▼ 🗟 ▼ 🖶 ▼ 🔂 網頁(1) ▼ 🍈 工具(2) ▼ 🎽 |
| one VDI-93                     | OD IP-PBX                                                     |                                           |          |                                 |
| Home II Network II System      | Incoming Call II Outgoing Call II SwitchBoard II Users II Adv | vanced Setting II CDR II Factory Defaults | Ext      |                                 |
|                                | 9                                                             |                                           | Ð        | *                               |
| TRAM                           | Calls from FXO                                                |                                           |          |                                 |
| Press                          | FXO 1(FXO1)Redirect to                                        | Queue1 -                                  |          |                                 |
|                                | FXO 2(FXO2)Redirect to                                        | start 👻                                   |          |                                 |
| > Calls From FXO               | FXO 3(FXO3)Redirect to                                        | start 💌                                   |          |                                 |
| > Calls From VolP              | FXO 4(FXO4)Redirect to                                        | start 👻                                   |          |                                 |
|                                |                                                               | Update                                    |          |                                 |
|                                |                                                               |                                           |          |                                 |